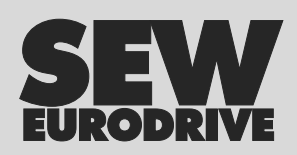

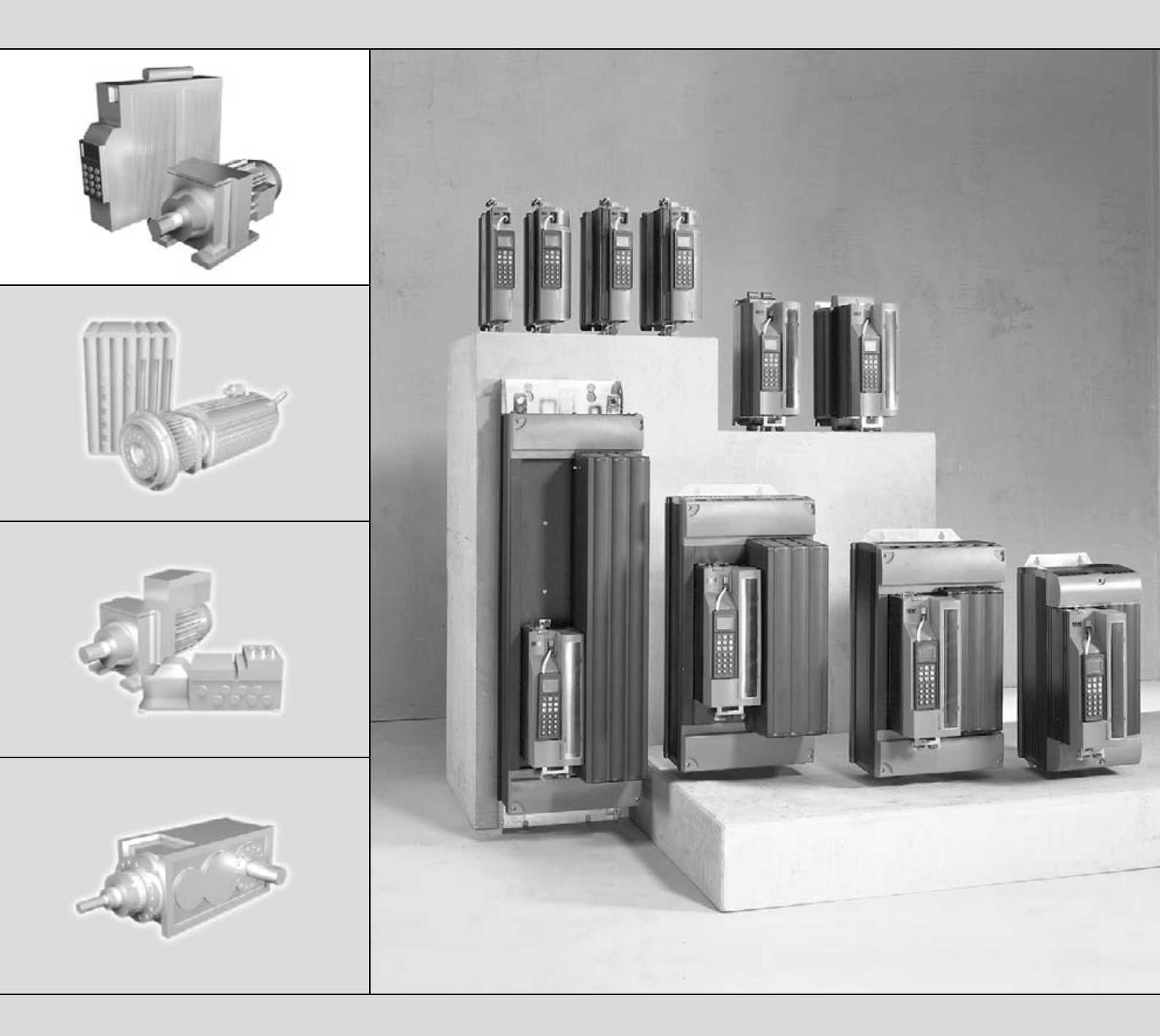

# **MOVITOOLS<sup>®</sup> - Connection to SIMATIC S7 via MPI**

GC441000

Edition 09/2005

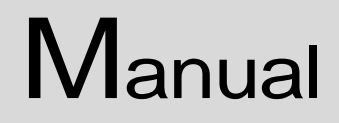

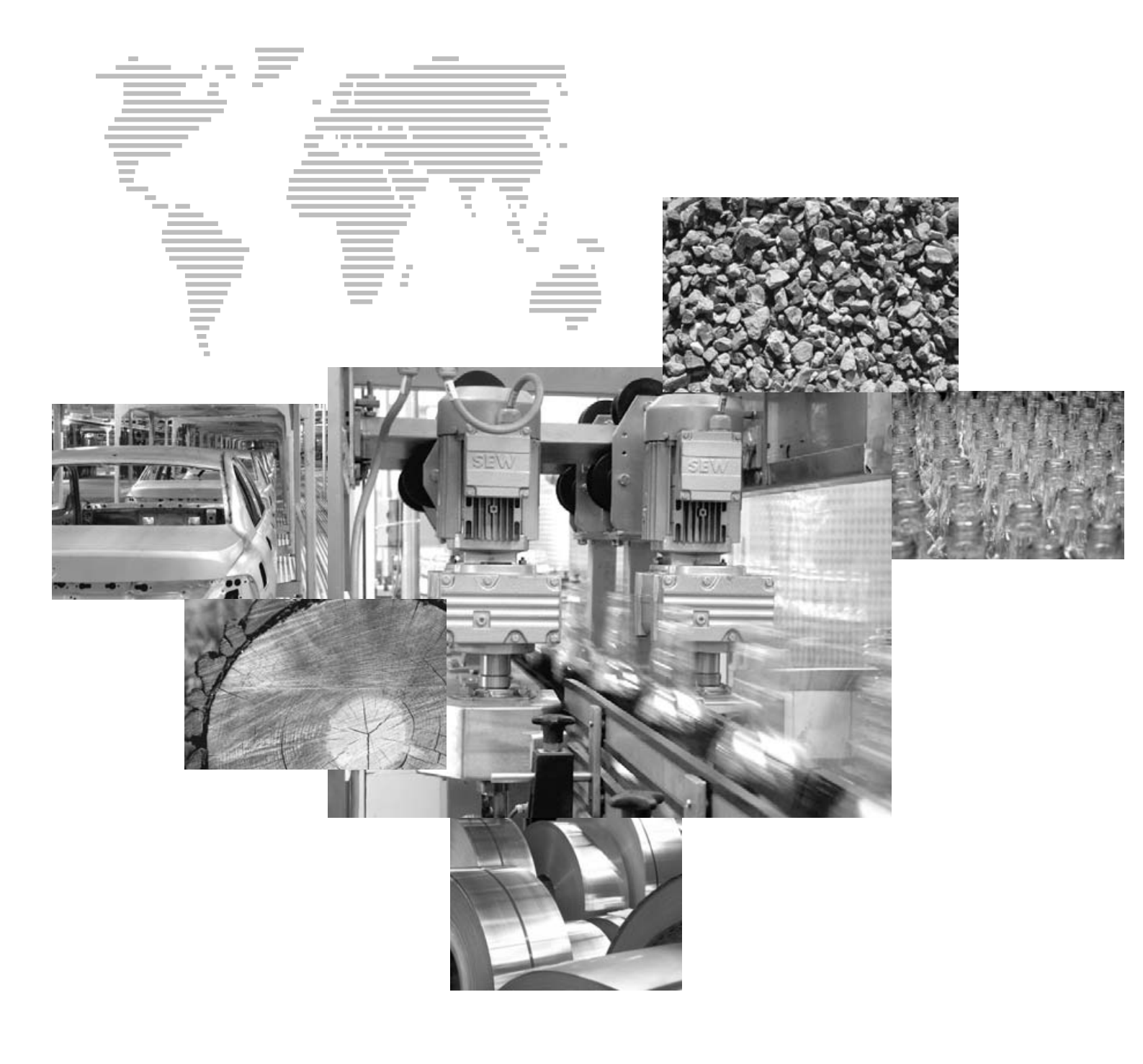

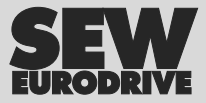

# Contents

| 1 | Syst | em Description                                                 | 4  |
|---|------|----------------------------------------------------------------|----|
|   | 1.1  | General information                                            | 4  |
|   | 1.2  | The FC_MoviTools function                                      | 5  |
|   | 1.3  | Supported communication structures                             | 6  |
|   | 1.4  | Remote maintenance                                             | 6  |
| 2 | Syst | em prerequisites                                               | 8  |
|   | 2.1  | Overview of Siemens components                                 |    |
|   | 2.2  | Overview of SEW components                                     | 8  |
|   | 2.3  | STEP7 projects                                                 | 9  |
| 3 | Con  | figuration of SIMATIC S7                                       |    |
|   | 3.1  | Configuration of drives via MPI                                |    |
|   | 3.2  | Copying data blocks                                            |    |
|   | 3.3  | Structure of the hardware data block                           | 11 |
|   | 3.4  | FC_MoviTools function                                          | 13 |
|   | 3.5  | Integration into an existing STEP7 project                     | 14 |
| 4 | Con  | figuration and start of MOVITOOLS <sup>®</sup>                 |    |
|   | 4.1  | Configuration of the PG / PC interface                         |    |
|   | 4.2  | Starting MOVITOOLS <sup>®</sup> with the MoviLinkSwitcher tool |    |
|   | 4.3  | Limited functionality of MOVITOOLS® with PROFIBUS-DP           | 20 |
| 5 | Арр  | endix                                                          |    |
|   | 5.1  | Working with the user debugger                                 |    |
| 6 | Inde | Υ                                                              |    |

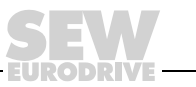

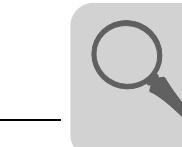

# **1** System Description

#### 1.1 General information

The MOVITOOLS<sup>®</sup> program package from SEW-EURODRIVE is used for project planning, diagnostics and programming of all new inverter series from SEW-EURODRIVE. In the most simple scenario, a PC and a drive inverter are connected using the PC's RS-232 interface. MOVITOOLS<sup>®</sup> lets you operate several drive inverters at the same time. To do this, all inverters must be connected to the PC/notebook via a bus system. This may be done by using the drives' proprietary RS-485 interface or the drives' system bus.

Fieldbuses such as PROFIBUS-DP have established themselves in plant automation systems. Drive inverters are increasingly controlled via fieldbuses. This means the system comes equipped with a bus structure. The high-performance bus interface modules in drive inverters from SEW-EURODRIVE make for the exchange of both cyclical process data for drive control and acyclical parameter data.

The **MPI** (Multi-Point Interface) described in this manual now also provides a PROFIBUS link to the SIMATIC S7 world. It can be used for diagnostics and startup of SEW-EURODRIVE drive inverters using MOVITOOLS<sup>®</sup>.

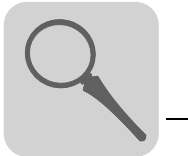

# 1.2 The FC\_MoviTools function

The new *FC\_MoviTools* STEP7 function is easy to integrate, so you can link your SIMATIC S7 system to the MOVITOOLS<sup>®</sup> software from SEW-EURODRIVE.

The link to SEW-EURODRIVE drive inverters connected to PROFIBUS is established using the  $FC_MoviTools$  function. MOVITOOLS<sup>®</sup> operates with the PROFIBUS address set on the drive inverters using DIP switches.

On the PC side, MOVITOOLS<sup>®</sup> software communication via the SIMATIC Net PRO-DAVE MPI driver is controlled in such a way that a link is established to SIMATIC S7 via the MPI interface.

All the information about the communication link is stored in the SIMATIC S7 program. As a result, any particular PC with MOVITOOLS<sup>®</sup> and the MPI interface can access the drive data, even without SIMATIC S7 project information ( $\rightarrow$  Figure 1).

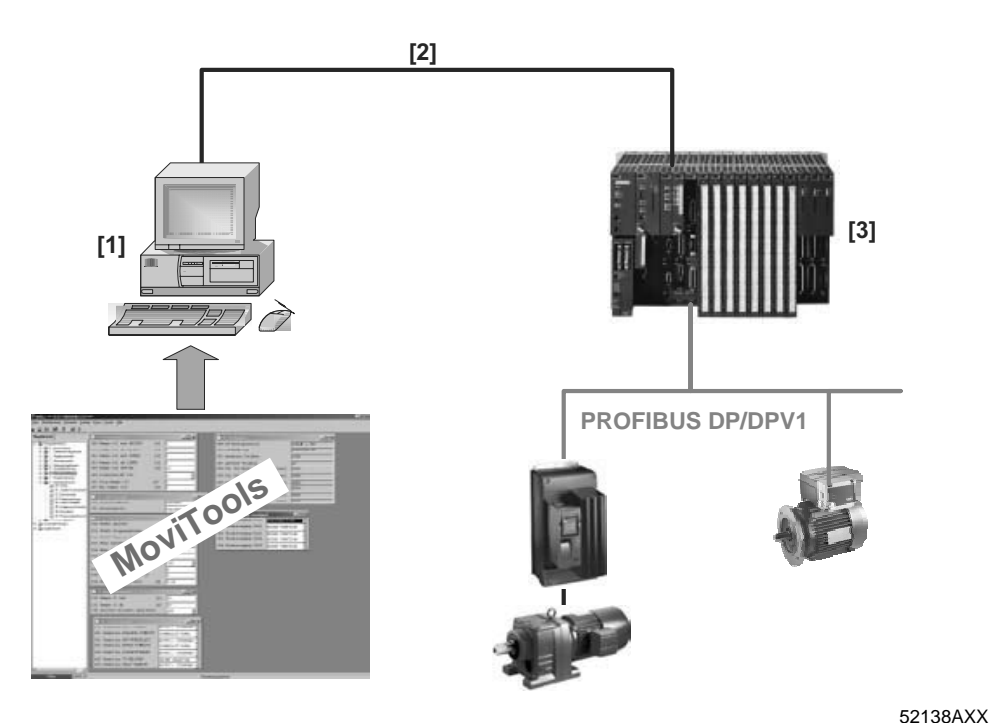

Figure 1: Example of a network connected via MPI interface

[1] SIMATIC S7 PG or standard PC with MPI or CP5611/5511

- [2] MPI connection
- [3] SIMATIC S7 with the FC\_MoviTools function

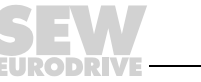

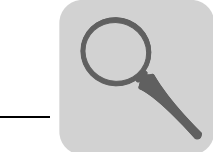

#### 1.3 Supported communication structures

The MOVITOOLS<sup>®</sup> software lets you operate various communication structures via the MPI. For example, SIMATIC S7 systems linked via the MPI bus supply all the information about drives connected via PROFIBUS-DP bus to a central diagnostics PC on which MOVITOOLS<sup>®</sup> is installed. In this way, you can access all SEW-EURODRIVE drives ( $\rightarrow$  Figure 2).

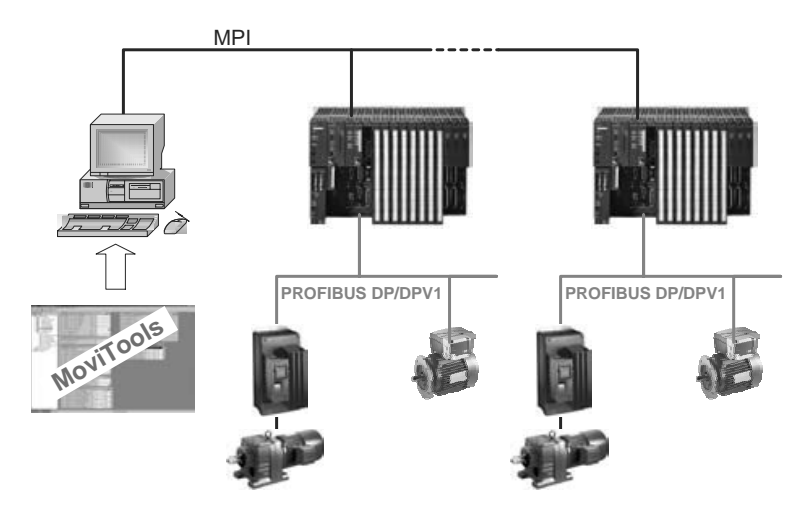

Figure 2: Setting MOVITOOLS® parameters for all SEW-EURODRIVE drives

52139AXX

Using MOVITOOLS<sup>®</sup> via MPI also offers the option to set the parameters of up to 90 drive inverters connected to the PROFIBUS-DP master systems of a SIMATIC S7-CPU ( $\rightarrow$  Figure 3).

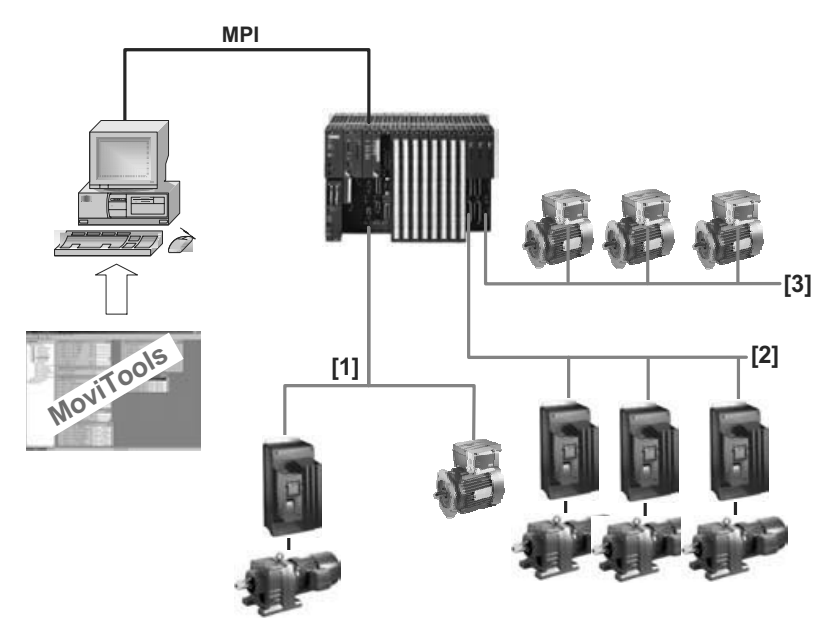

52140AXX

Figure 3: MOVITOOLS<sup>®</sup> supports several PROFIBUS master systems via MPI [1], [2], [3] PROFIBUS master system 1, 2, 3

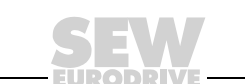

#### 1.4 Remote maintenance

Using SIMATIC hardware and software components also permits remote maintenance of SEW-EURODRIVE drive inverters anywhere in the world using a standard modem connection with a SIEMENS TS adapter (which is also used for remote maintenance of the SIMATIC S7 itself). In addition to the TS adapter, you will need the optional SIEMENS Teleservice software package for remote maintenance ( $\rightarrow$  Figure 4).

| SIEMENS order number | Name                                    |  |
|----------------------|-----------------------------------------|--|
| 6ES7972-0CA33-0XA0   | SIMATIC S7, TS adapter V5.1 (hardware)  |  |
| 6ES7842-0CC02-0YE0   | SIMATIC S7, Teleservice V5.1 (software) |  |

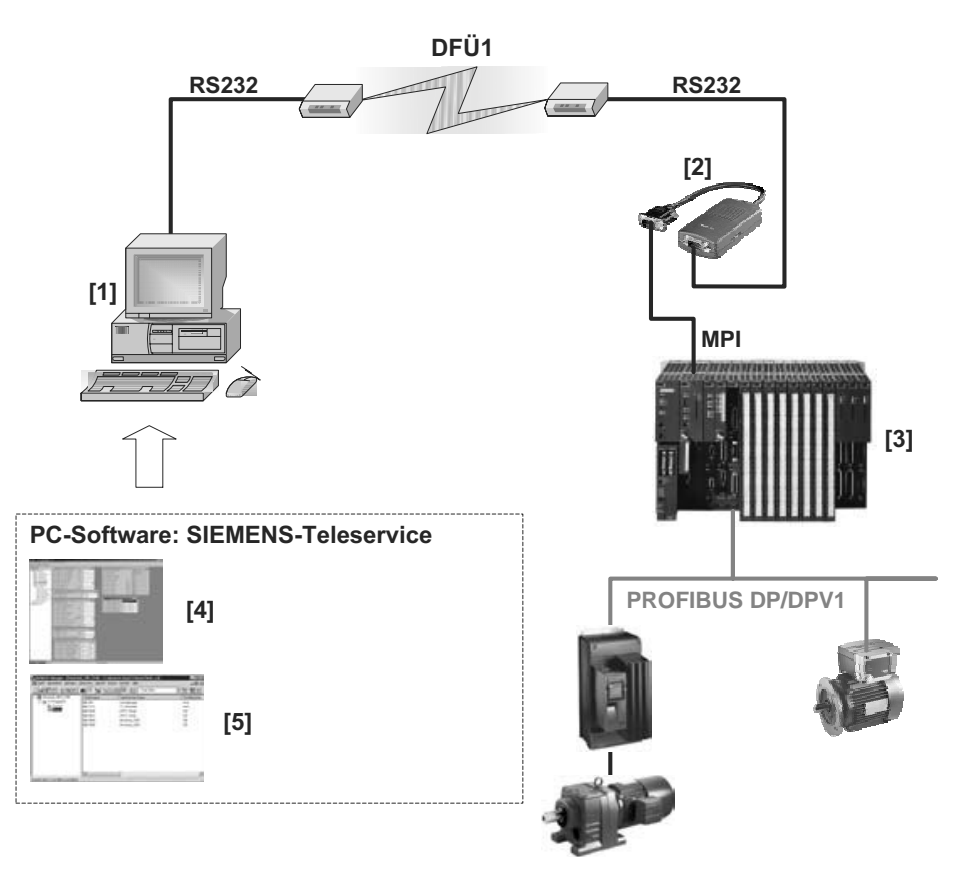

Figure 4: Remote maintenance via SIMATIC Teleservice

52141AXX

- [1] SIMATIC S7 PG or standard PC with RS-232 interface
- [2] SIEMENS TS adapter
- [3] SIMATIC S7 with the FC\_MoviTools function
- [4]  ${\rm MOVITOOLS}^{\ensuremath{\mathbb{R}}}$  software via MPI for remote maintenance of SEW-EURODRIVE drives
- [5] STEP7 for remote maintenance of the PLC (optional)

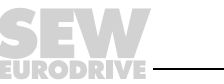

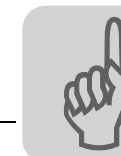

# 2 System Prerequisites

#### 2.1 Overview of Siemens components

The following tables contain an overview of all Siemens components mentioned in this document. The prices were taken from the Siemens price list CD CA 01 04 / 2002 effective as of October 2002.

*SIMATIC Net Prodave MPI licenses* Connection of MOVITOOLS<sup>®</sup> via MPI takes place via the SIMATIC Net software package Prodave MPI V5.5. You need **one** full license of this software to install it. You will need additional copy licenses to install the software on other PCs / PGs. The copy license does not include software and documentation but merely an additional license agreement.

| Order number       | Designation                           | Comment                                               | Price in €<br>(Status: October<br>2002) |
|--------------------|---------------------------------------|-------------------------------------------------------|-----------------------------------------|
| 6ES7807-4BA00-0YA0 | SIMATIC S7, Prodave MPI               | One full license incl. software and documentation     | 506                                     |
| 6ES7807-4BA00-0YA1 | SIMATIC S7, Prodave MPI, copy license | One copy license (without software and documentation) | 380                                     |

#### Hardware components for MPI

connection

| Order number       | Designation                    | Comment                           | Price in € |
|--------------------|--------------------------------|-----------------------------------|------------|
| 6GK1561-1AA00      | SIMATIC Net CP5611             | PCI card for PC                   | 389        |
| 6GK1551-1AA00      | SIMATIC Net CP5511             | PCMCIA card for laptop / notebook | 675        |
| 6ES7972-0CA23-0XA0 | SIMATIC S7, PC<br>ADAPTER V5.1 | Serial adapter for RS232 on MPI   | 286        |

#### Teleservice com-

ponents (remote diagnostics)

| Order number       | Designation                    | Comment                     | Price in € |
|--------------------|--------------------------------|-----------------------------|------------|
| 6ES7972-0CA33-0XA0 | SIMATIC S7, TS-Adapter<br>V5.1 | Hardware for remote service | 377        |
| 6ES7842-0CC02-0YE0 | SIMNATIC S7, Teleservice V5.1  | Software for remote service | 506        |

#### 2.2 Overview of SEW components

 ${\sf MOVITOOLS}^{\$}$  via MPI is included in the "MOVITOOLS  $^{\$}$  – Connection via SIMATIC S7" documentation package. The documentation package includes the following documents:

- CD-ROM "MOVITOOLS<sup>®</sup> Connection via SIMATIC S7" with S7 projects including function blocks for "MOVITOOLS<sup>®</sup> via MPI" and "MOVITOOLS<sup>®</sup> via Ethernet S7."
- Documentation
- One license agreement for use of the function blocks on one SIMATIC S7

| Part number | Designation                                                                   | Language     |
|-------------|-------------------------------------------------------------------------------|--------------|
| 1058 5605   | "MOVITOOLS <sup>®</sup> connection via<br>SIMATIC S7 documentation<br>package | DE = German  |
| 1058 5613   |                                                                               | EN = English |
| 1058 5621   |                                                                               | FR = French  |

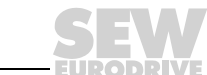

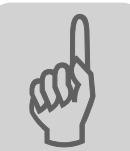

Licensing condi-<br/>tionsSEW-EURODRIVE grants the purchaser the right to download and operate the files<br/>(function blocks and data blocks) on exactly one SIMATIC S7 control unit.

Each control unit in operation containing the files (function blocks) supplied by SEW-EURODRIVE requires its own license.

If this control unit is defective, the license and files may be transferred to another control unit.

## 2.3 STEP7 projects

You will have to expand your STEP7 project to operate MOVITOOLS<sup>®</sup> via MPI. The following files are included in the scope of delivery:

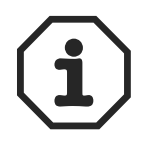

The "X" characters in the following file names are placeholders for the version number. Example: V410\_DP.ZIP = STEP7 archive with version number 4.10

VXXX\_DP.ZIP

This STEP7 archive contains the *FC\_MoviTools* function as well as the hardware data block (HDB) and the communication data block (CDB) for S7-300 and S7-400 CPUs that **do not** support a DPV1 protocol. This sample project contains the following blocks:

| OB1  | Cyclical start of FC_Movitools |
|------|--------------------------------|
| FC99 | FC_Movitools                   |
| DB60 | Communication-DB (CDB)         |
| DB90 | Hardware-DB (HDB)              |

#### VXXX\_DPV1.ZIP

This STEP7 archive contains the blocks for the SIMATIC CPUs with DPV1 support. This sample project contains the following blocks:

| OB1  | Cyclical start of FC_Movitools      |
|------|-------------------------------------|
| FC99 | FC_Movitools                        |
| DB60 | Communication-DB (CDB)              |
| DB90 | Hardware-DB (HDB)                   |
| DB52 | Instance-DB for DPV1 SFB52 (RDREC)  |
| DB53 | Instance-DB for DPV1 SFVB53 (WRREC) |

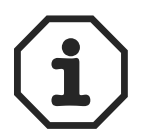

If your S7 CPU supports the DPV1 system function blocks, select this sample project as base for connection via MPI. You can use this *FC\_MoviTools* to configure the SEW-EURODRIVE drives without DPV1.

#### • readme\_MovitoolsMPI.txt

This file contains additional information on the STEP7 archives.

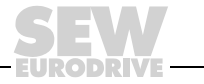

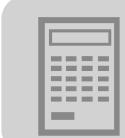

# 3 Configuration of SIMATIC S7

The *FC\_MoviTools* function and two data blocks must be added to the STEP7 project to operate MOVITOOLS<sup>®</sup> via the SIMATIC S7 MPI. The SEW-EURODRIVE scope of delivery includes two S7 projects for SIMATIC CPUs with and without DPV1 firmware. The following sections are a description of configuration and programming.

# 3.1 Configuration of drives via MPI

Configure the SEW-EURODRIVE drives as usual in the STEP7 hardware configuration. Note the following instructions for trouble-free operation of MOVITOOLS<sup>®</sup> via MPI:

- Use the same periphery addresses for the input and output ranges when planning the parameter channel.
- Assign only PROFIBUS addresses in the range 3 ... 99 to SEW-EURODRIVE drives.
- Use the hardware configurations of SEW-EURODRIVE drives in STEP7 as well as the device configurations in the GSD file. Make sure you plan the parameter channel with 4 words and maintain consistency over the entire length when configuring a drive from SEW-EURODRIVE.
- If you have distributed the SEW-EURODRIVE drives to several PROFIBUS master systems, these drives may not have identical PROFIBUS addresses. You cannot use MOVITOOLS<sup>®</sup> to set the drive parameters in case of identical PROFIBUS addresses. Make sure that **all** SEW-EURODRIVE drives on **one** SIMATIC S7 CPU have different PROFIBUS addresses.
- You should select DPV1 mode (if this mode is supported by the drives and your SI-MATIC S7 CPU) so that you will be able to use all MOVITOOLS<sup>®</sup> applications during operation via MPI.

# 3.2 Copying data blocks

Operation of MOVITOOLS<sup>®</sup> requires a communication data block (CDB) as well as a hardware data block (HDB). Copy these data blocks from the provided SEW-EURO-DRIVE STEP7 project to your project because both blocks have a version string in the header.

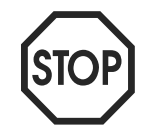

The HDB and CDB data blocks are to occur only once in the SIMATIC S7 program. MOVITOOLS<sup>®</sup> will not be started via MPI if copies of these blocks with the same version string in the header are saved with a different data block number in the SIMATIC S7.

Communication data block

The communication data block (CDB) serves as a local data block for the SEW function  $FC\_MoviTools$ . Make sure that there is no access to this data block from your S7 application. Manual entries are not necessary for this data block.

Hardware data block The hardware data block (HDB) contains the list of SEW-EURODRIVE drive inverters that can be accessed via MOVITOOLS<sup>®</sup> and that are connected to the lower-level PROFIBUS systems. Adjust this hardware data block to match the hardware configuration of your project. The hardware data block is read in via the MOVITOOLS<sup>®</sup> MPI to determine the list of connected drive inverters from SEW-EURODRIVE.

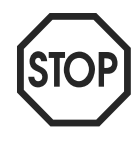

You can choose any number between DB1 and DB254 for both data blocks.  $MOVITOOLS^{®}$  does not recognize any data block numbers outside this range.

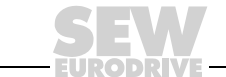

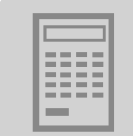

DPV1 communication also requires two instance data blocks for the S7 system function blocks SFB52 (RDREC) and SFB53 (WRREC). You can either copy these blocks from the SEW-EURODRIVE sample project for DPV1 or create new ones in your project.

# 3.3 Structure of the hardware data block

Use the hardware data block (HDB) to indicate the number of inverters from SEW-EURODRIVE you are planning to configure via MOVITOOLS<sup>®</sup>. Following this step, you define the logical I/O address (periphery address) for each drive as well as its device type (access via DPV1 or the parameter channel). Use the DPV1 mechanism for parameter setting to have access to all MOVITOOLS<sup>®</sup> applications.

| Parameter name   | Туре        | Description                                                                                                    |
|------------------|-------------|----------------------------------------------------------------------------------------------------|
| Header           | STRING [98] | Unique version string that must match $\rm MOVITOOLS^{\textcircled{B}}$ and is not to be changed!                                                                                                    |
| Number_of_drives | INT         | Number of SEW-EURODRIVE drives defined below. You can define up to 90 drives.                                                                                                    |
| SEW_drive1       | STRUCT      | You will have to define the following structure elements for each drive from SEW-EURODRIVE.                                                                                                    |
| I/O_address      | INT         | <ul> <li>Periphery address (decimal) from hardware configuration</li> <li>For <i>DPV1_device = FALSE</i> enter the first periphery address of the parameter channel from the hardware configuration. Note the valid configuration of the parameter channel in the STEP 7 hardware configuration as described in section "Configuration of drives via MPI."</li> <li>For <i>DPV1_device = TRUE</i> enter the first periphery address of the process data from the hardware configuration.</li> </ul> |
|                  |             | The input and output range of the parameter channel have to be at the same address in the hardware configuration!                                                                                                    |
| DPV1_device      | BOOL        | <b>FALSE:</b><br>The drive does not support DPV1. Configuration takes place in the parameter channel set in the hardware configuration. You will not have access to all MOVITOOLS <sup>®</sup> applications in this operating mode.                                                                                                    |
|                  |             | <b>TRUE (recommended):</b><br>The drive supports DPV1. Parameter setting takes place via S7 system function blocks SFB52 and SFB53.<br>SEW-EURODRIVE recommends this operating mode because all MOVITOOLS <sup>®</sup> applications are accessible via DPV1 only.                                                                                                    |
|                  | END_STRUCT  |                                                                                                    |
| SEW_drive2       |             |                                                                                                    |

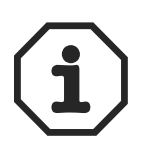

Make sure to enter the same information in the declaration and data view when entering information in the hardware data block. For a simpler approach, you enter the information into the data block in declaration view of STEP7 to then change to data view and use the menu item [Edit] / [Initialize data block] to start data view.

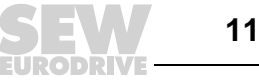

| 📓 LAD/ST                                            | L/FBD - (DB90Sta    | ndard_Ethernet    | April\SIMATIC 400       | (1)\CPU 414-2 DP]                                         |  |  |
|-----------------------------------------------------|---------------------|-------------------|-------------------------|-----------------------------------------------------------|--|--|
| Ch Ede Ede Inset PLC Debug View Options Window Help |                     |                   |                         |                                                           |  |  |
|                                                     |                     |                   |                         |                                                           |  |  |
| DØ                                                  |                     |                   |                         |                                                           |  |  |
| Address                                             | Name                | Туре              | Initial value           | Connent                                                   |  |  |
| 0.0                                                 |                     | STRUCT            |                         |                                                           |  |  |
| +0.0                                                | Header              | STRING[98]        | 'SEW_HW-Databl          | Hardware identification for Movitool via MPI version numb |  |  |
| +100.0                                              | Number_of_drives    | INT               | 5                       |                                                           |  |  |
| +102.0                                              | SEW_drivel          | STRUCT            |                         | NFP/NQP + MOVINOT PROFIDUS-address 5                      |  |  |
| +0.0                                                | IO_address          | INT               | 600                     |                                                           |  |  |
| +2.0                                                | DPV1_device         | BOOL              | FALSE                   |                                                           |  |  |
| -4.0                                                |                     | END_STRUCT        |                         |                                                           |  |  |
| +106.0                                              | SEW_drive2          | STRUCT            |                         | MOVIDRIVE DFP21/MCH41(DP PROFIBUS-address 11              |  |  |
| +0.0                                                | IO_address          | INT               | 708                     |                                                           |  |  |
| +2.0                                                | DPV1_device         | BOOL              | TRUE                    |                                                           |  |  |
| -4.0                                                |                     | END_STRUCT        |                         |                                                           |  |  |
| +110.0                                              | SEW_drive3          | STRUCT            |                         | MOVIDRIVE DFP21/MCH41(DP PR0FIBUS-address 81              |  |  |
| +0.0                                                | IO_address          | INT               | 516                     |                                                           |  |  |
| +2.0                                                | DPV1_device         | BOOL              | TRUE                    |                                                           |  |  |
| =4.0                                                |                     | END_STRUCT        |                         |                                                           |  |  |
| +114.0                                              | SEW_drive4          | STRUCT            |                         | NOVIDRIVE DFP21/MCH41(DP PROFIBUS-address 112             |  |  |
| +0.0                                                | IO_address          | INT               | 800                     |                                                           |  |  |
| +2.0                                                | DPW1_device         | BOOL              | FALSE                   |                                                           |  |  |
| -4.0                                                |                     | END_STRUCT        |                         |                                                           |  |  |
| +118.0                                              | SEW_drive5          | STRUCT            |                         | UFP (DPV1) PROFIBUS-address 12                            |  |  |
| +0.0                                                | I0_address          | INT               | 908                     |                                                           |  |  |
| +2.0                                                | DPV1_device         | BOOL              | TRUE                    |                                                           |  |  |
| =4.0                                                |                     | END_STRUCT        |                         | ×                                                         |  |  |
|                                                     |                     |                   |                         |                                                           |  |  |
| - শ্বৰ চা                                           | 1: Error 2: Info A3 | Cross references) | 4: Address into, λ 5: M | odity_λ6: Diagnosticsλ./: Comparison/                     |  |  |
| Press F1 to ge                                      | et Help.            |                   |                         | offline Abs < 5.2 Insert Chg ///                          |  |  |
|                                                     |                     |                   |                         |                                                           |  |  |

Figure 5: Example of a hardware data block

06464AXX

3

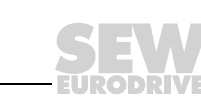

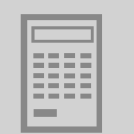

## 3.4 FC\_MoviTools function

The *FC\_MoviTools* proxy function is necessary for operation of MOVITOOLS<sup>®</sup> via MPI. Depending on the type of CPU and firmware status, you may be able to copy this function from one of the STEP7 projects supplied by SEW-EURODRIVE. If your CPU supports DPV1, copy the function in the DPV1 project because all MOVITOOLS<sup>®</sup> applications are available with DPV1 only.

FC100 is the *FC\_MoviTools* number in the sample project. You can use any other FC number.

The function should be requested once in each program cycle (OB1). Its transfer parameter is the DB number of the CDB and (in the version for DPV1 only) the two program invocation data blocks for the system functions SFB52 (RDREC) and SFB53 (WRREC).

*Request struc-* Request structure of the *FC\_MoviTools* function for DP CPUs in OB1:

ture

CALL FC100

| CommunicationDB | := | DB10 |
|-----------------|----|------|
| busy            | := | M1.0 |
| version error   | := | M1.1 |

Request structure of the *FC\_MoviTools* function for DPV1 CPUs in OB1:

| CALL FC100      |         |
|-----------------|---------|
| CommunicationDB | := DB10 |
| InstDB_SFB52    | := DB52 |
| InstDB_SFB53    | := DB53 |
| busy            | := M1.0 |
| version_error   | := M1.1 |

| Parameter name  | Туре     | Interface | Description                                                                                                    |
|-----------------|----------|-----------|----------------------------------------------------------------------------------------------------|
| CommunicationDB | BLOCK_DB | IN        | CommunicationDB (CDB) for local function data                                                                                                    |
| InstDB_SFB52    | BLOCK_DB | IN        | Instance data blocks for SFB52 (RDREC) in DPV1 communication. Copy this data block from the SEW sample project or save it in your project as new instance data block for SFB52.                                                                                                    |
| InstDB_SFB53    | BLOCK_DB | IN        | Instance data blocks for SFB53 (WRREC) in DPV1 communication. Copy this data block from the SEW sample project or save it in your project as new instance data block for SFB52.                                                                                                    |
| busy            | BOOL     | OUT       | TRUE:<br>Parameter exchange between MOVITOOLS <sup>®</sup> and SEW-EURODRIVE inverter<br>active. There may be no other parameter access taking place between the<br>S7 application program and an SEW-EURODRIVE inverter during this time<br>period!<br>FALSE:<br>No parameter exchange between MOVITOOLS <sup>®</sup> and SEW-EURODRIVE<br>inverter. |
| version_error   | BOOL     | OUT       | <b>TRUE:</b><br>There is a version conflict between <i>FC_MoviTools</i> ;, HDB and CDB, i. e. the components do not have the same version number. Remedy: Load the blocks with the same version number into the PLC.<br><b>FALSE:</b><br>There is no version conflict.                                                                                |

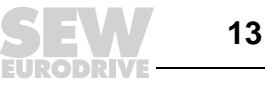

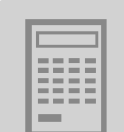

## 3.5 Integration into an existing STEP7 project

Please note:

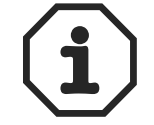

- The "X" characters in the name are placeholders for the version number (e.g.: V410\_DP.ZIP = Step7 archive with version number 4.10).
- Please note the limitations when assigning the data block numbers (→ section "Copying data blocks").

Only a few steps are required to integrate the blocks into an existing STEP7 project:

- Dearchive and open the STEP7 archive VXXX\_DP.ZIP or VXXX\_DPV1.zip in the SIMATIC Manager via [File] / [Archive].
- Assign a different DB or FC number (highlight block, press right mouse button, menu item [Rename]) to the FC\_Movitools\_VX.XX, Movitools\_HDB\_VX.XX and Movitools\_CDB\_VX.X blocks.
- Copy the blocks to your STEP7 project. To do this, select the blocks (→ figure below) and drag and drop them into your STEP7 project.
- Now add the FC\_MoviTools function request to your OB1 (e.g. call FC100) in accordance with Sec. "The FC\_MoviTools function."
- Define the list of inverters that are going to have their parameters set using MOVITOOLS<sup>®</sup> in Movitools\_HDB\_VX.XX (→ Sec. "Structure of the hardware data block")

| SIMATIC Manager - Movitools                                      | _MPI_V400_DPV1                 |                     |                     |                       | >                   |
|------------------------------------------------------------------|--------------------------------|---------------------|---------------------|-----------------------|---------------------|
| file <u>E</u> dit <u>I</u> nseit P <u>L</u> C ⊻iew <u>O</u> ptio | ns <u>W</u> indow <u>H</u> elp |                     |                     |                       |                     |
|                                                                  |                                | 📰 💼 < No Filter >   | • <u>V</u>          |                       | <u>\?</u>           |
| 🞒 Test C. \Siemens\Step7\S7                                      | proj/Test                      |                     |                     |                       |                     |
| ⊟-∰)Test                                                         | Object name                    | Symbolic name       | Created in language | Туре                  | Size in the work me |
| ⊡-                                                               | Systemdaten                    |                     |                     | SDB                   |                     |
| 🖻 – 🛃 CPU 414-2 DP                                               | C 081                          |                     | STL                 | Organization Block    | 428                 |
| ☐ IFT S7 Programm(1)                                             | G 0834                         | 200ms_08            | STL                 | Organization Block    | 110                 |
| D Quelen                                                         | OB40                           | HW_INT0             | STL                 | Organization Block    | 38                  |
| D Bausteine                                                      | CB 0880                        | CYCL_FLT            | STL                 | Organization Block    | 38                  |
|                                                                  | CB 0882                        | 1/0_FLT1            | STL                 | Organization Block    | 38                  |
|                                                                  | G 0884                         | CPU_FLT             | STL                 | Organization Block    | 30                  |
|                                                                  | - OB85                         | OBNL_FLT            | STL                 | Organization Block    | 38                  |
|                                                                  | CB 0886                        | RACK_FLT            | STL                 | Organization Block    | 66                  |
|                                                                  | G 0B100                        | INIT                | STL                 | Organization Block    | 236                 |
|                                                                  | @ 0B121                        | PROG_ERR            | STL                 | Organization Block    | 38                  |
|                                                                  | OB122                          | MOD_ERR             | STL                 | Organization Block    | 38                  |
|                                                                  |                                |                     |                     |                       |                     |
| I                                                                | <b>T</b>                       |                     |                     |                       | 2                   |
| 🔄 Movitools_MPI_V400_DPV1 -                                      | - C:\Siemens\Step7\S           | 7proj\Movito_5      |                     |                       | _ 0 ×               |
| E 🕹 Movitools_MPI_V400_DPV1                                      | Object name                    | Symbolic name       | Created in language | Туре                  | Size in the work me |
| Im Movitools_MPI_V400                                            | G 081                          | Call Example        | STL                 | Organization Block    | 72                  |
| - B Sources                                                      | 🗩 FC100                        | FC_Movitools_V4.00  | STL                 | Function              | 1366                |
| - Blocks                                                         | DB52                           | InstDB_SFB52        | DB                  | Data Block            | 64                  |
|                                                                  | CB DB53                        | InstDB_SFB53        | DB                  | Data Block            | 62                  |
|                                                                  | 🚌 DB60                         | Movitools_CDB_V4.00 | DB                  | Data Block            | 704                 |
|                                                                  | DB90                           | Movitools_HDB_V4.00 | DB                  | Data Block            | 534                 |
|                                                                  | a SFB52                        | RDREC               | STL                 | System function block |                     |
|                                                                  | SFB53                          | WRREC               | STL                 | System function block |                     |
| 1                                                                | AP SEC14                       | DPRD_DAT            | STL                 | System function       |                     |
|                                                                  |                                |                     |                     |                       |                     |
|                                                                  | FC15                           | DPWR_DAT            | STL                 | System function       |                     |
|                                                                  | န္မာ SFC15                     | DPWR_DAT            | STL                 | System function       |                     |
|                                                                  | ₽ SFC15                        | DPWR_DAT            | STL                 | System function       |                     |
|                                                                  | ar SFC15                       | DPWR_DAT            | STL.                | System function       |                     |
|                                                                  | 좌 SFC15                        | DPWR_DAT            | STL.                | System function       | -                   |

• Upload your STEP7 project expanded by MOVITOOLS<sup>®</sup> to the PLC.

Figure 6: Copy the blocks to an existing STEP7 project

06466AXX

| F  | - | - | - | 1 |
|----|---|---|---|---|
| 15 | - | - | - | L |
|    | Ξ |   | Ξ | L |
|    | = | = | = | L |
|    | Ξ | Ξ | = | L |
|    |   |   |   | 1 |

# 4 Configuration and Start of MOVITOOLS<sup>®</sup>

## 4.1 Configuration of the PG / PC interface

You will first have to configure the PG / PC interface to establish a communication link between PG / PC and the SIMATIC S7. This step requires installation of the following Siemens software:

- SIMATIC Net PRODAVE MPI as of V5.5
- For remote maintenance also: Siemens Teleservice as of V5.1

The configuration program is located in the Start menu at:

#### [Settings] / [Control panel] / [PG/PC interface settings]

| Set PG/PC Interface                                                                         | ×                             |
|---------------------------------------------------------------------------------------------|-------------------------------|
| Access Path                                                                                 |                               |
| Access Point of the Application:<br>S70NLINE (STEP 7)> CP5611(MPI)<br>(Standard for STEP 7) | <u> </u>                      |
| Interface <u>P</u> arameter Assignment Used:<br>CP5611(MPI)                                 | P <u>r</u> operties           |
| CP5611(MPI)     CP5611(PPI)     CP5611(PROFIBUS)     PC Adapter(Auto)     PC Adapter(MPI)   | Diagnostics<br>Copy<br>Dejete |
| (Parameter assignment of your<br>communications processor CP5611 for an<br>MPI network)     |                               |
| Add/Remove:                                                                                 | Sele <u>c</u> t               |
| C                                                                                           | ancel Help                    |

06467AXX

*Figure 7: Software (from Siemens) for configuration of the PG/PC interface* Configure the interface according to the system environment.

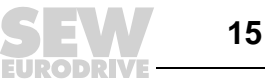

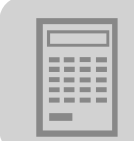

# 4.2 Starting MOVITOOLS<sup>®</sup> with the MoviLinkSwitcher tool

You will have to start the MoviLinkSwitcher tool from the start menu prior to starting the  $MOVITOOLS^{@}$  Manager. This step will redirect the communication connection from  $MOVITOOLS^{@}$  to the MPI.

| 📰 Movilink Switcher | _ 🗆 X                                                                                           |
|---------------------|-------------------------------------------------------------------------------------------------|
| Help                |                                                                                                 |
| Communication via   | S7 MPI  Serial Ethernet Interbus CANopen SBus (CAN) S7 MPI Profibus DPV1 Secos ateway Address 0 |
| User Debug          | ]                                                                                               |
| Set parameter       | for future started programs                                                                     |
| Start Manager       | Start ETHServer                                                                                 |
| Create AutoLink     | Start Debugger                                                                                  |
|                     |                                                                                                 |

Figure 8: Redirecting the communication connection via S7 MPI

56411AXX

- Select "S7 MPI" as communication channel from the "Communication via" selection field.
- Double-click on "new station" to set up a new S7 station.

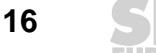

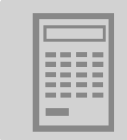

| ۲ | IPI Station Dat | a                 | × |
|---|-----------------|-------------------|---|
|   | Name            | Sample S7 Station |   |
|   | MPI-Address     | 2                 |   |
|   | Segment-ID      | 0                 |   |
|   | Slot            | 3                 |   |
|   | Rack            | 0                 |   |
|   | Manual DB       | Entry             |   |
|   | Communication   | DB Number         |   |
|   | Hardware DB N   | umber             |   |
|   | ОК              | Abbrechen         |   |

Figure 9: Input window for new communication connection

56412AXX

• Enter the communication information in the "MPI Station Data" input window for the new MPI connection to your S7 CPU (→ following table).

| Parameters of MPI address | Description                                                                                 |
|---------------------------|---------------------------------------------------------------------------------------------|
| MPI address               | MPI address of the S7                                                                       |
| Setmet-ID                 | Segment ID of S7 (default = 0)                                                              |
| Slot                      | Number of the slot in which the S7 CPU with MPI interface is installed (count if necessary) |
| Rack                      | Number of component rack (default = 0)                                                      |

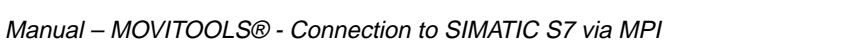

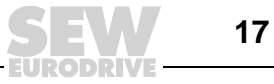

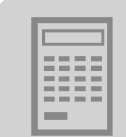

| Movilink Switcher      | _ 🗆 X                 |
|------------------------|-----------------------|
| Help                   |                       |
| Communication via S7 M | IPI 💌                 |
| <new station=""></new> |                       |
| Sample S7 Station      |                       |
|                        |                       |
|                        |                       |
| <br>⊢Routing           |                       |
| Gatewa                 | ay Address 0          |
| 🔲 User Debug           |                       |
| Set parameter for fu   | ture started programs |
| Start Manager          | Start FTHServer       |
| Jan Manager            | Statt E THISEIVEL     |
| Create AutoLink        | Start Debugger        |
|                        |                       |
| SEVERS                 | 8                     |
| EURODRIVE              |                       |
|                        |                       |

56413AXX

Figure 10: Selecting the communication link for the S7 MPI interface

- Highlight the communication connection you need (here:Sample S7 station) and use the "Set parameter for future started programs" button to set the communication channel "S7 MPI" for all MOVITOOLS<sup>®</sup> applications started at a later time.
- The "Start Movitools-Manager" button became active after you redirected MOVITOOLS<sup>®</sup> to the MPI in the previous step. You can start the "MOVITOOLS<sup>®</sup> Manager" directly.

You can access the drives in the usual way in the MOVITOOLS<sup>®</sup> Manager. All address information does now correspond to the PROFIBUS addresses of the drives ( $\rightarrow$  following figure).

| - Language -                                     | PC Interface                           |                                                   | Connecte              | d Inverters | 1.02   |             | Connect to:                         |
|--------------------------------------------------|----------------------------------------|---------------------------------------------------|-----------------------|-------------|--------|-------------|-------------------------------------|
| C Deutsch<br>C English<br>C Français<br>Ba<br>Ba | Itech<br>Rah<br>Inçais MPI<br>Baudrate | Device Type<br>UFP11A<br>MQP2xD<br>MDV60A0015 543 | Addr<br>9<br>16<br>31 | Signature   |        | 1<br>1<br>1 | C Single Inverter<br>(Peer-to-Peer) |
| 57.6 kBaud (default setting<br>Movidrive B)      |                                        | Browse                                            | Upo<br>for Project    | tate        | Option |             | (UFFLINE)                           |
| c:\programme\                                    | .sew/movitools/projects                | Project1                                          | for Project           | ot Folder   |        |             | Browse                              |

56414AXX

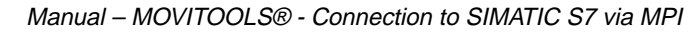

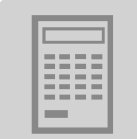

Two-stage rout-<br/>ing via PROFI-<br/>BUS DP-V1Use "two-stage routing" for all drives not linked directly to PROFIBUS but connected via<br/>gateway.Example: Universal fieldbus interface UFP11A; PROFIBUS address 9 (→ following fig-

| Movilink Switcher      | _ 🗆 X                |
|------------------------|----------------------|
| Help                   |                      |
| Communication via S7 M | PI 🗾                 |
| <new station=""></new> |                      |
| Sample S7 Station      |                      |
|                        |                      |
|                        |                      |
| Bouting                |                      |
| Gatewa                 | y Address 9          |
| 🔲 User Debug           |                      |
| Cot parameter for fut  |                      |
|                        | ure statted programs |
| Start Manager          | Start ETHServer      |
| Create AutoLink        | Start Debugger       |
|                        |                      |
| SEW                    |                      |
|                        |                      |

ure)

56415AXX

- Select the "Routing" field and enter "9" in the "Gateway-Address" field.
- Open the MOVITOOLS<sup>®</sup> Manager once again. Click on "Update" to display the current address information of the lower-level bus system (→ following figure).

| congrage     | T & MIGUALE     | -             | LUMPELIE    | u my caucas |      |                                            |  |
|--------------|-----------------|---------------|-------------|-------------|------|--------------------------------------------|--|
| Deutsch      | CEIM 1          | Device Type   | Addr        | Signature   | CUM  | C Single Inverter                          |  |
| C. Carabah   |                 | UFP11A        | 0           |             | 1    | (Peento-Peer)                              |  |
| English      |                 | MC 07A004-281 | 1           |             | 1    | 2439 000000000                             |  |
| Français     | MPI             | MC 07A004-281 | 10          |             | 1    | <ul> <li>Inverter With Address:</li> </ul> |  |
|              | 11.             |               |             |             |      | 1 -                                        |  |
| - 8a         | audrate         |               |             |             | -    | 1                                          |  |
|              |                 |               |             |             |      | - No Invester                              |  |
| A P KB and   |                 | 2             |             |             |      | (OFFLINE)                                  |  |
| 57.0 kBaud ( | default setting |               | 10          |             |      |                                            |  |
| Movidrive B) |                 |               | Upo         | Sate Up     | lion |                                            |  |
|              | d.              | Brow          | e for Proie | ct Folder   |      |                                            |  |
|              | A               | \project1     |             |             |      | Province                                   |  |

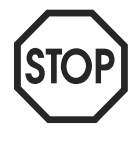

 ${\sf MOVITOOLS}^{\textcircled{R}}$  works in offline mode if the PC-COM interface setting in the  ${\sf MOVITOOLS}^{\textcircled{R}}$  Manager is set to "None." Select any PC COM port (e.g. COM1) for the MPI so that  ${\sf MOVITOOLS}^{\textcircled{R}}$  will be available online.

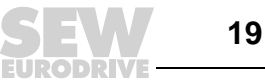

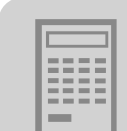

Problems when connecting to MPI Check the following setting in case you fail to establish an online connection to the SEW-EURODRIVE drives:

- Number of inverters and address information in hardware data block (declaration view)
- MPI communication parameters in MoviLinkSwitcher

You can use an integrated debugger to obtain more information which you can use for diagnostics of your MPI connection. Select the [User Debug] option in the MoviLink-Switcher to define the MPI connection and start the debugger with the [Start Debugger] button. See the section "Appendix" for a description on how to proceed.

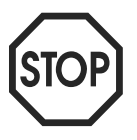

You cannot connect two or more different PG/PCs to the same PLC at the same time with "MOVITOOLS  $^{\mbox{\scriptsize R}}$  via MPI."

# 4.3 Limited functionality of MOVITOOLS<sup>®</sup> with PROFIBUS-DP

 $MOVITOOLS^{\ensuremath{\mathbb{R}}}$  with PROFIBUS DPV1 offers expanded functions for the acyclical exchange of parameter data.  $MOVITOOLS^{\ensuremath{\mathbb{R}}}$  uses the parameter channel with limited functions when working with PROFIBUS-DP.

#### The following MOVITOOLS<sup>®</sup> functions are not available with PROFIBUS DPV0:

- MOVIDRIVE drive inverters<sup>®</sup>
  - MOVITOOLS<sup>®</sup> Scope
  - Reading, saving, uploading and displaying the electronic nameplate with MOVIDRIVE<sup>®</sup> compact MCH...
  - Storing parameter sets with more than one electronic cam
  - Using the "Save data" function in the MOVITOOLS® Manager

#### MOVITRAC<sup>®</sup> 07 frequency inverter via PROFIBUS Gateway UFP11A

- MOVITOOLS<sup>®</sup> Scope
- Using the "Save data" function
- Using the "Save data" function in the MOVITOOLS® Manager
- Communication with MOVITRAC<sup>®</sup> 07 frequency inverters which are connected to PROFIBUS DPV0 via UFP11A

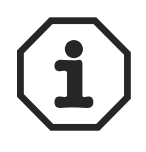

If you are using the PROFIBUS-DPV1 components (master **and** slave) as well as the function data blocks of the VXXX\_DPV1.ZIP file, you can use MOVITOOLS<sup>®</sup> without limitations.

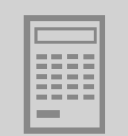

# 5 Appendix

## 5.1 Working with the user debugger

A Windows  $^{\ensuremath{\text{\scriptsize B}}}$  NT4 or Windows  $^{\ensuremath{\text{\scriptsize B}}}$  2000 operating system is required for the user debugger.

SEW-EURODRIVE provides the debugger for troubleshooting purposes if problems occur when MOVITOOLS  $^{\textcircled{R}}$  is used via the MPI.

- Start MoviLinkSwitcher in the usual way before starting MOVITOOLS<sup>®</sup> and activate the [User Debug] check box.
- Click the [Start Debugger] button. The debugger will open. You can now connect to all additional applications that have been started (→ following picture).

| 🗑 SEW Debugger                | ad X        |
|-------------------------------|-------------|
| Los                           | led Modules |
| •                             | -           |
| Discovered                    | ے<br>ا      |
| I <sup>™</sup> Create Logilie |             |
| c-VDebugLog1.sdl              |             |
|                               | Clear       |
|                               | <u>×</u>    |
|                               |             |
|                               |             |
|                               |             |
|                               |             |
|                               |             |
|                               |             |
|                               |             |
| 27.8                          | -           |
| x                             |             |
|                               | ll.         |

06472AXX

• Now start MOVITOOLS<sup>®</sup>. A "debug connector" is displayed first whenever an application is started (→ following picture).

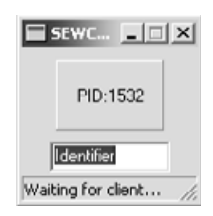

06473AXX

The name of the started application is displayed; this facilitates navigation when several applications are running at the same time. However, you can enter any name for the particular application in the text box.

 To connect the debugger with a process, drag and drop the crosshairs onto the connector.

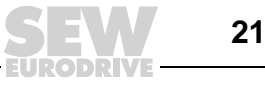

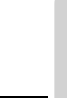

• You are now connected to the process and you receive debugging information for troubleshooting (→ following figure).

| 🖬 SEW Debugger                                                                                                    | ×  |
|----------------------------------------------------------------------------------------------------|----|
| Loaded Modules                                                                                                    |    |
| Process C-Phogramme/SEV/MI/01100L5/Bir/Antmanagresse                                                                                                    |    |
| attached I C. WWINT Voytem ZVKEINELI32. dl                                                                                                    |    |
| ChvWINNTVsystem32/USER32.dl                                                                                                    |    |
| Disconnect Coverent option a cobia obtained to back of the coverence of the coverence of th |    |
| Create Locifie                                                                                                    |    |
|                                                                                                    |    |
| e weege og i so                                                                                                    |    |
| Clear                                                                                                    |    |
| oder der Profibus läuft nicht. SEWgetHWConfig_2()                                                                                                    | -  |
| 08:45:23:564 Keine Kommunikation zu SEW-Umrichter mit der Perepherieadresse 1100 möglich.                                                                                                    |    |
| pas Gerat ist vermutrice ausgeralien, es ist nicht die richtige verepherieaaresse im HDS eingetragen<br>oder der Derfibus führt nicht SPERestHUConfig 2/1                                                                                                    |    |
| 08:45:23:604 Keine Kommunikation zu SEW-Umrichter mit der Perenherieadresse 1108 möglich.                                                                                                    |    |
| Das Gerät ist vermutlich ausgefallen, es ist nicht die richtige Perepherieadresse im HDB eingetragen                                                                                                    |    |
| oder der Profibus läuft nicht. SEWgetHWConfig_2()                                                                                                    |    |
| 08:45:23:644 Keine Kommunikation zu SEV-Umrichter mit der Perepherieadresse 1116 möglich.                                                                                                    |    |
| Das Gerät ist vermutlich ausgefallen, es ist nicht die richtige Perepherieadresse im HDB eingetragen                                                                                                    |    |
| oder der Profibus läuft nicht. SEUgetHWConfig 2()                                                                                                    |    |
| UU:45:23:694 Keine Kommunikation zu Szw-Omrichter mit der Perepherieadresse 1124 moglich.<br>Des Geröf ist verwurtlich engegfellen es ist nicht die vichtige Beranherieadresse im MAB eingetregen                                                                                                    | 1  |
| oder der Portibus läuft sicht. StumenWConfig 2()                                                                                                    |    |
| out of traine fait and offerenting of                                                                                                    | 4  |
| x                                                                                                    | -  |
| Connected to PID 840                                                                                                    | 15 |

06474AXX

- Activate the [Create Logfile] checkbox if you want to save the information in a file. All subsequent debugging information is automatically saved in the file.
- Clicking the [Disconnect] button disconnects the debugger from the process. The debug connector for the process is displayed again. You can also have several debugger windows open to track several processes at the same time.
- Simply shut down the debug connector if you no longer want to track a process. The debug connector is no longer displayed after that.

## Index

| _ |  |  |
|---|--|--|
|   |  |  |
|   |  |  |
|   |  |  |
|   |  |  |
|   |  |  |
|   |  |  |
|   |  |  |
|   |  |  |
|   |  |  |

6

# 6 Index

| С | ~   |
|---|-----|
| _ | C : |
| - | v   |

| -                                            |
|----------------------------------------------|
| Configuration15                              |
| PG / PC interface15                          |
| Configuration of SIMATIC S710                |
| Copying data blocks10                        |
| Structure of the hardware data block11       |
| Configuration SIMATIC S7                     |
| Configuration of drives via MPI10            |
| FC_MoviTools function13                      |
| Integration into an existing STEP7 project14 |
| L                                            |
| License conditions8                          |
| Μ                                            |
| MoviLinkSwitcher                             |
| Problems when connecting to MPI19            |
| Start of MOVITOOLS®                          |
| Two-stage routing via PROFIBUS DP-V119       |
| P                                            |
| Pro requisitos                               |
| Pre-requisites                               |
| S                                            |
| System requirements8                         |
| Licensing conditions8                        |
| Overview of SEW components8                  |
| Overview of Siemens components8              |
| STEP7 projects9                              |
|                                              |

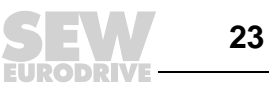

# **Address List**

| Germany                             |                                                                  |                                                                                                    |                                                                                                   |
|-------------------------------------|------------------------------------------------------------------|----------------------------------------------------------------------------------------------------|---------------------------------------------------------------------------------------------------|
| Headquarters<br>Production<br>Sales | Bruchsal                                                         | SEW-EURODRIVE GmbH & Co KG<br>Ernst-Blickle-Straße 42<br>D-76646 Bruchsal<br>P.O. Box<br>Postfach 3023 · D-76642 Bruchsal | Tel. +49 7251 75-0<br>Fax +49 7251 75-1970<br>http://www.sew-eurodrive.de<br>sew@sew-eurodrive.de |
| Service<br>Competence Center        | <b>Central</b><br>Gear units /<br>Motors                         | SEW-EURODRIVE GmbH & Co KG<br>Ernst-Blickle-Straße 1<br>D-76676 Graben-Neudorf                                            | Tel. +49 7251 75-1710<br>Fax +49 7251 75-1711<br>sc-mitte-gm@sew-eurodrive.de                     |
|                                     | Central<br>Electronics                                           | SEW-EURODRIVE GmbH & Co KG<br>Ernst-Blickle-Straße 42<br>D-76646 Bruchsal                                                 | Tel. +49 7251 75-1780<br>Fax +49 7251 75-1769<br>sc-mitte-e@sew-eurodrive.de                      |
|                                     | North                                                            | SEW-EURODRIVE GmbH & Co KG<br>Alte Ricklinger Straße 40-42<br>D-30823 Garbsen (near Hannover)                             | Tel. +49 5137 8798-30<br>Fax +49 5137 8798-55<br>sc-nord@sew-eurodrive.de                         |
|                                     | East                                                             | SEW-EURODRIVE GmbH & Co KG<br>Dänkritzer Weg 1<br>D-08393 Meerane (near Zwickau)                                          | Tel. +49 3764 7606-0<br>Fax +49 3764 7606-30<br>sc-ost@sew-eurodrive.de                           |
|                                     | South                                                            | SEW-EURODRIVE GmbH & Co KG<br>Domagkstraße 5<br>D-85551 Kirchheim (near München)                                          | Tel. +49 89 909552-10<br>Fax +49 89 909552-50<br>sc-sued@sew-eurodrive.de                         |
|                                     | West                                                             | SEW-EURODRIVE GmbH & Co KG<br>Siemensstraße 1<br>D-40764 Langenfeld (near Düsseldorf)                                     | Tel. +49 2173 8507-30<br>Fax +49 2173 8507-55<br>sc-west@sew-eurodrive.de                         |
|                                     | Drive Service Hotline / 24 Hour Service                          |                                                                                                    | +49 180 5 SEWHELP<br>+49 180 5 7394357                                                            |
|                                     | Additional addresses for service in Germany provided on request! |                                                                                                    |                                                                                                   |
| France                              |                                                                  |                                                                                                    |                                                                                                   |
| Production<br>Sales<br>Service      | Haguenau                                                         | SEW-USOCOME<br>48-54, route de Soufflenheim<br>B. P. 20185<br>F-67506 Haguenau Cedex                                      | Tel. +33 3 88 73 67 00<br>Fax +33 3 88 73 66 00<br>http://www.usocome.com<br>sew@usocome.com      |
| Assembly<br>Sales<br>Service        | Bordeaux                                                         | SEW-USOCOME<br>Parc d'activités de Magellan<br>62, avenue de Magellan - B. P. 182<br>F-33607 Pessac Cedex                 | Tel. +33 5 57 26 39 00<br>Fax +33 5 57 26 39 09                                                   |
|                                     | Lyon                                                             | SEW-USOCOME<br>Parc d'Affaires Roosevelt<br>Rue Jacques Tati<br>F-69120 Vaulx en Velin                                    | Tel. +33 4 72 15 37 00<br>Fax +33 4 72 15 37 15                                                   |
|                                     | Paris                                                            | SEW-USOCOME<br>Zone industrielle<br>2, rue Denis Papin<br>F-77390 Verneuil l'Etang                                        | Tel. +33 1 64 42 40 80<br>Fax +33 1 64 42 40 88                                                   |
|                                     | Additional addresses for service in France provided on request!  |                                                                                                    |                                                                                                   |
| Algeria                             |                                                                  |                                                                                                    |                                                                                                   |
| Sales                               | Alger                                                            | Réducom<br>16, rue des Frères Zaghnoun<br>Bellevue El-Harrach<br>16200 Alger                                              | Tel. +213 21 8222-84<br>Fax +213 21 8222-84                                                       |
| Argentina                           |                                                                  |                                                                                                    |                                                                                                   |
| Assembly<br>Sales<br>Service        | Buenos Aires                                                     | SEW EURODRIVE ARGENTINA S.A.<br>Centro Industrial Garin, Lote 35<br>Ruta Panamericana Km 37,5<br>1619 Garin               | Tel. +54 3327 4572-84<br>Fax +54 3327 4572-21<br>sewar@sew-eurodrive.com.ar                       |

| ٦ |  |
|---|--|
| C |  |

| Australia                                  |                                                                 |                                                                                                    |                                                                                                    |
|--------------------------------------------|-----------------------------------------------------------------|----------------------------------------------------------------------------------------------------|----------------------------------------------------------------------------------------------------|
| Assembly<br>Sales<br>Service               | Melbourne                                                       | SEW-EURODRIVE PTY. LTD.<br>27 Beverage Drive<br>Tullamarine, Victoria 3043                                                                                                    | Tel. +61 3 9933-1000<br>Fax +61 3 9933-1003<br>http://www.sew-eurodrive.com.au<br>enquires@sew-eurodrive.com.au |
|                                            | Sydney                                                          | SEW-EURODRIVE PTY. LTD.<br>9, Sleigh Place, Wetherill Park<br>New South Wales, 2164                                                                                             | Tel. +61 2 9725-9900<br>Fax +61 2 9725-9905<br>enquires@sew-eurodrive.com.au                                    |
| Austria                                    |                                                                 |                                                                                                    |                                                                                                    |
| Assembly<br>Sales<br>Service               | Wien                                                            | SEW-EURODRIVE Ges.m.b.H.<br>Richard-Strauss-Strasse 24<br>A-1230 Wien                                                                                                    | Tel. +43 1 617 55 00-0<br>Fax +43 1 617 55 00-30<br>http://sew-eurodrive.at<br>sew@sew-eurodrive.at             |
| Belgium                                    |                                                                 |                                                                                                    |                                                                                                    |
| Assembly<br>Sales<br>Service               | Brüssel                                                         | SEW Caron-Vector S.A.<br>Avenue Eiffel 5<br>B-1300 Wavre                                                                                                    | Tel. +32 10 231-311<br>Fax +32 10 231-336<br>http://www.caron-vector.be<br>info@caron-vector.be                 |
| Brazil                                     |                                                                 |                                                                                                    |                                                                                                    |
| Production<br>Sales<br>Service             | Sao Paulo                                                       | SEW-EURODRIVE Brasil Ltda.<br>Avenida Amâncio Gaiolli, 50<br>Caixa Postal: 201-07111-970<br>Guarulhos/SP - Cep.: 07251-250                                                      | Tel. +55 11 6489-9133<br>Fax +55 11 6480-3328<br>http://www.sew.com.br<br>sew@sew.com.br                        |
|                                            | Additional addresses for service in Brazil provided on request! |                                                                                                    |                                                                                                    |
| Bulgaria                                   |                                                                 |                                                                                                    |                                                                                                    |
| Sales                                      | Sofia                                                           | BEVER-DRIVE GmbH<br>Bogdanovetz Str.1<br>BG-1606 Sofia                                                                                                    | Tel. +359 2 9532565<br>Fax +359 2 9549345<br>bever@fastbg.net                                                   |
| Cameroon                                   |                                                                 |                                                                                                    |                                                                                                    |
| Sales                                      | Douala                                                          | Electro-Services<br>Rue Drouot Akwa<br>B.P. 2024<br>Douala                                                                                                    | Tel. +237 4322-99<br>Fax +237 4277-03                                                                           |
| Canada                                     |                                                                 |                                                                                                    |                                                                                                    |
| Assembly<br>Sales<br>Service               | Toronto                                                         | SEW-EURODRIVE CO. OF CANADA LTD.<br>210 Walker Drive<br>Bramalea, Ontario L6T3W1                                                                                                | Tel. +1 905 791-1553<br>Fax +1 905 791-2999<br>http://www.sew-eurodrive.ca<br>I.reynolds@sew-eurodrive.ca       |
|                                            | Vancouver                                                       | SEW-EURODRIVE CO. OF CANADA LTD.<br>7188 Honeyman Street<br>Delta. B.C. V4G 1 E2                                                                                                | Tel. +1 604 946-5535<br>Fax +1 604 946-2513<br>b.wake@sew-eurodrive.ca                                          |
|                                            | Montreal                                                        | SEW-EURODRIVE CO. OF CANADA LTD.<br>2555 Rue Leger Street<br>LaSalle, Quebec H8N 2V9                                                                                            | Tel. +1 514 367-1124<br>Fax +1 514 367-3677<br>a.peluso@sew-eurodrive.ca                                        |
|                                            | Additional address                                              | es for service in Canada provided on request!                                                                                                    |                                                                                                    |
| Chile                                      |                                                                 |                                                                                                    |                                                                                                    |
| Assembly<br>Sales<br>Service               | Santiago de<br>Chile                                            | SEW-EURODRIVE CHILE LTDA.<br>Las Encinas 1295<br>Parque Industrial Valle Grande<br>LAMPA<br>RCH-Santiago de Chile<br>P.O. Box<br>Casilla 23 Correo Quilicura - Santiago - Chile | Tel. +56 2 75770-00<br>Fax +56 2 75770-01<br>ventas@sew-eurodrive.cl                                            |
| China                                      |                                                                 |                                                                                                    |                                                                                                    |
| Production<br>Assembly<br>Sales<br>Service | Tianjin                                                         | SEW-EURODRIVE (Tianjin) Co., Ltd.<br>No. 46, 7th Avenue, TEDA<br>Tianjin 300457                                                                                                 | Tel. +86 22 25322612<br>Fax +86 22 25322611<br>gm-tianjin@sew-eurodrive.cn<br>http://www.sew.com.cn             |

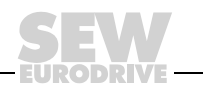

| China                        |            |                                                                                                    |                                                                                                    |
|------------------------------|------------|----------------------------------------------------------------------------------------------------|----------------------------------------------------------------------------------------------------|
| Assembly<br>Sales<br>Service | Suzhou     | SEW-EURODRIVE (Suzhou) Co., Ltd.<br>333, Suhong Middle Road<br>Suzhou Industrial Park<br>Jiangsu Province, 215021<br>P. R. China   | Tel. +86 512 62581781<br>Fax +86 512 62581783<br>suzhou@sew.com.cn                                          |
| Colombia                     |            |                                                                                                    |                                                                                                    |
| Assembly<br>Sales<br>Service | Bogotá     | SEW-EURODRIVE COLOMBIA LTDA.<br>Calle 22 No. 132-60<br>Bodega 6, Manzana B<br>Santafé de Bogotá                                    | Tel. +57 1 54750-50<br>Fax +57 1 54750-44<br>sewcol@sew-eurodrive.com.co                                    |
| Croatia                      |            |                                                                                                    |                                                                                                    |
| Sales<br>Service             | Zagreb     | KOMPEKS d. o. o.<br>PIT Erdödy 4 II<br>HR 10 000 Zagreb                                                                            | Tel. +385 1 4613-158<br>Fax +385 1 4613-158<br>kompeks@net.hr                                               |
| Czech Republic               |            |                                                                                                    |                                                                                                    |
| Sales                        | Praha      | SEW-EURODRIVE CZ S.R.O.<br>Business Centrum Praha<br>Luná 591<br>CZ-16000 Praha 6 - Vokovice                                       | Tel. +420 a220121236<br>Fax +420 220121237<br>http://www.sew-eurodrive.cz<br>sew@sew-eurodrive.cz           |
| Denmark                      |            |                                                                                                    |                                                                                                    |
| Assembly<br>Sales<br>Service | Kopenhagen | SEW-EURODRIVEA/S<br>Geminivej 28-30, P.O. Box 100<br>DK-2670 Greve                                                                 | Tel. +45 43 9585-00<br>Fax +45 43 9585-09<br>http://www.sew-eurodrive.dk<br>sew@sew-eurodrive.dk            |
| Estonia                      |            |                                                                                                    |                                                                                                    |
| Sales                        | Tallin     | ALAS-KUUL AS<br>Paldiski mnt.125<br>EE 0006 Tallin                                                                                 | Tel. +372 6593230<br>Fax +372 6593231<br>veiko.soots@alas-kuul.ee                                           |
| Finland                      |            |                                                                                                    |                                                                                                    |
| Assembly<br>Sales<br>Service | Lahti      | SEW-EURODRIVE OY<br>Vesimäentie 4<br>FIN-15860 Hollola 2                                                                           | Tel. +358 201 589-300<br>Fax +358 3 780-6211<br>http://www.sew-eurodrive.fi<br>sew@sew.fi                   |
| Gabon                        |            |                                                                                                    |                                                                                                    |
| Sales                        | Libreville | Electro-Services<br>B.P. 1889<br>Libreville                                                                                        | Tel. +241 7340-11<br>Fax +241 7340-12                                                                       |
| Great Britain                |            |                                                                                                    |                                                                                                    |
| Assembly<br>Sales<br>Service | Normanton  | SEW-EURODRIVE Ltd.<br>Beckbridge Industrial Estate<br>P.O. Box No.1<br>GB-Normanton, West- Yorkshire WF6 1QR                       | Tel. +44 1924 893-855<br>Fax +44 1924 893-702<br>http://www.sew-eurodrive.co.uk<br>info@sew-eurodrive.co.uk |
| Greece                       |            |                                                                                                    |                                                                                                    |
| Sales<br>Service             | Athen      | Christ. Boznos & Son S.A.<br>12, Mavromichali Street<br>P.O. Box 80136, GR-18545 Piraeus                                           | Tel. +30 2 1042 251-34<br>Fax +30 2 1042 251-59<br>http://www.boznos.gr<br>info@boznos.gr                   |
| Hong Kong                    |            |                                                                                                    |                                                                                                    |
| Assembly<br>Sales<br>Service | Hong Kong  | SEW-EURODRIVE LTD.<br>Unit No. 801-806, 8th Floor<br>Hong Leong Industrial Complex<br>No. 4, Wang Kwong Road<br>Kowloon, Hong Kong | Tel. +852 2 7960477 + 79604654<br>Fax +852 2 7959129<br>sew@sewhk.com                                       |

Ĩ

| Hungary                      |            |                                                                                                    |                                                                                                   |
|------------------------------|------------|----------------------------------------------------------------------------------------------------|---------------------------------------------------------------------------------------------------|
| Sales<br>Service             | Budapest   | SEW-EURODRIVE Kft.<br>H-1037 Budapest<br>Kunigunda u. 18                                                          | Tel. +36 1 437 06-58<br>Fax +36 1 437 06-50<br>office@sew-eurodrive.hu                            |
| India                        |            |                                                                                                    |                                                                                                   |
| Assembly<br>Sales<br>Service | Baroda     | SEW-EURODRIVE India Pvt. Ltd.<br>Plot No. 4, Gidc<br>Por Ramangamdi - Baroda - 391 243<br>Gujarat                 | Tel. +91 265 2831086<br>Fax +91 265 2831087<br>mdoffice@seweurodriveindia.com                     |
| Technical Offices            | Bangalore  | SEW-EURODRIVE India Private Limited<br>308, Prestige Centre Point<br>7, Edward Road<br>Bangalore                  | Tel. +91 80 22266565<br>Fax +91 80 22266569<br>salesbang@seweurodriveinindia.com                  |
|                              | Mumbai     | SEW-EURODRIVE India Private Limited<br>312 A, 3rd Floor, Acme Plaza<br>Andheri Kurla Road, Andheri (E)<br>Mumbai  | Tel. +91 22 28348440<br>Fax +91 22 28217858<br>salesmumbai@seweurodriveindia.com                  |
| Ireland                      |            |                                                                                                    |                                                                                                   |
| Sales<br>Service             | Dublin     | Alperton Engineering Ltd.<br>48 Moyle Road<br>Dublin Industrial Estate<br>Glasnevin, Dublin 11                    | Tel. +353 1 830-6277<br>Fax +353 1 830-6458                                                       |
| Israel                       |            |                                                                                                    |                                                                                                   |
| Sales                        | Tel-Aviv   | Liraz Handasa Ltd.<br>Ahofer Str 34B / 228<br>58858 Holon                                                         | Tel. +972 3 5599511<br>Fax +972 3 5599512<br>lirazhandasa@barak-online.net                        |
| Italy                        |            |                                                                                                    |                                                                                                   |
| Assembly<br>Sales<br>Service | Milano     | SEW-EURODRIVE di R. Blickle & Co.s.a.s.<br>Via Bernini,14<br>I-20020 Solaro (Milano)                              | Tel. +39 02 96 9801<br>Fax +39 02 96 799781<br>sewit@sew-eurodrive.it                             |
| Ivory Coast                  |            |                                                                                                    |                                                                                                   |
| Sales                        | Abidjan    | SICA<br>Ste industrielle et commerciale pour l'Afrique<br>165, Bld de Marseille<br>B.P. 2323, Abidjan 08          | Tel. +225 2579-44<br>Fax +225 2584-36                                                             |
| Japan                        |            |                                                                                                    |                                                                                                   |
| Assembly<br>Sales<br>Service | Toyoda-cho | SEW-EURODRIVE JAPAN CO., LTD<br>250-1, Shimoman-no,<br>Iwata<br>Shizuoka 438-0818                                 | Tel. +81 538 373811<br>Fax +81 538 373814<br>sewjapan@sew-eurodrive.co.jp                         |
| Korea                        |            |                                                                                                    |                                                                                                   |
| Assembly<br>Sales<br>Service | Ansan-City | SEW-EURODRIVE KOREA CO., LTD.<br>B 601-4, Banweol Industrial Estate<br>Unit 1048-4, Shingil-Dong<br>Ansan 425-120 | Tel. +82 31 492-8051<br>Fax +82 31 492-8056<br>master@sew-korea.co.kr                             |
| Latvia                       |            |                                                                                                    |                                                                                                   |
| Sales                        | Riga       | SIA Alas-Kuul<br>Katlakalna 11C<br>LV-1073 Riga                                                                   | Tel. +371 7139386<br>Fax +371 7139386<br>info@alas-kuul.ee                                        |
| Lebanon                      |            |                                                                                                    |                                                                                                   |
| Sales                        | Beirut     | Gabriel Acar & Fils sarl<br>B. P. 80484<br>Bourj Hammoud, Beirut                                                  | Tel. +961 1 4947-86<br>+961 1 4982-72<br>+961 3 2745-39<br>Fax +961 1 4949-71<br>gacar@beirut.com |

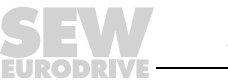

| Lithuania                    |              |                                                                                                    |                                                                                                    |
|------------------------------|--------------|----------------------------------------------------------------------------------------------------|----------------------------------------------------------------------------------------------------|
| Sales                        | Alytus       | UAB Irseva<br>Merkines g. 2A<br>LT-62252 Alytus                                                                                                    | Tel. +370 315 79204<br>Fax +370 315 56175<br>info@irseva.lt<br>http://www.sew-eurodrive.lt         |
| Luxembourg                   |              |                                                                                                    |                                                                                                    |
| Assembly<br>Sales<br>Service | Brüssel      | CARON-VECTOR S.A.<br>Avenue Eiffel 5<br>B-1300 Wavre                                                                                                | Tel. +32 10 231-311<br>Fax +32 10 231-336<br>http://www.caron-vector.be<br>info@caron-vector.be    |
| Malaysia                     |              |                                                                                                    |                                                                                                    |
| Assembly<br>Sales<br>Service | Johore       | SEW-EURODRIVE SDN BHD<br>No. 95, Jalan Seroja 39, Taman Johor Jaya<br>81000 Johor Bahru, Johor<br>West Malaysia                                     | Tel. +60 7 3549409<br>Fax +60 7 3541404<br>kchtan@pd.jaring.my                                     |
| Mexico                       |              |                                                                                                    |                                                                                                    |
| Assembly<br>Sales<br>Service | Queretaro    | SEW-EURODRIVE, Sales and Distribution,<br>S. A. de C. V.<br>Privada Tequisquiapan No. 102<br>Parque Ind. Queretaro C. P. 76220<br>Queretaro, Mexico | Tel. +52 442 1030-300<br>Fax +52 442 1030-301<br>scmexico@seweurodrive.com.mx                      |
| Morocco                      |              |                                                                                                    |                                                                                                    |
| Sales                        | Casablanca   | S. R. M.<br>Société de Réalisations Mécaniques<br>5, rue Emir Abdelkader<br>05 Casablanca                                                           | Tel. +212 2 6186-69 + 6186-70 + 6186-<br>71<br>Fax +212 2 6215-88<br>srm@marocnet.net.ma           |
| Netherlands                  |              |                                                                                                    |                                                                                                    |
| Assembly<br>Sales<br>Service | Rotterdam    | VECTOR Aandrijftechniek B.V.<br>Industrieweg 175<br>NL-3044 AS Rotterdam<br>Postbus 10085<br>NL-3004 AB Rotterdam                                   | Tel. +31 10 4463-700<br>Fax +31 10 4155-552<br>http://www.vector.nu<br>info@vector.nu              |
| New Zealand                  |              |                                                                                                    |                                                                                                    |
| Assembly<br>Sales<br>Service | Auckland     | SEW-EURODRIVE NEW ZEALAND LTD.<br>P.O. Box 58-428<br>82 Greenmount drive<br>East Tamaki Auckland                                                    | Tel. +64 9 2745627<br>Fax +64 9 2740165<br>sales@sew-eurodrive.co.nz                               |
|                              | Christchurch | SEW-EURODRIVE NEW ZEALAND LTD.<br>10 Settlers Crescent, Ferrymead<br>Christchurch                                                                   | Tel. +64 3 384-6251<br>Fax +64 3 384-6455<br>sales@sew-eurodrive.co.nz                             |
| Norway                       |              |                                                                                                    |                                                                                                    |
| Assembly<br>Sales<br>Service | Moss         | SEW-EURODRIVE A/S<br>Solgaard skog 71<br>N-1599 Moss                                                                                                | Tel. +47 69 241-020<br>Fax +47 69 241-040<br>sew@sew-eurodrive.no                                  |
| Peru                         |              |                                                                                                    |                                                                                                    |
| Assembly<br>Sales<br>Service | Lima         | SEW DEL PERU MOTORES REDUCTORES<br>S.A.C.<br>Los Calderos, 120-124<br>Urbanizacion Industrial Vulcano, ATE, Lima                                    | Tel. +51 1 3495280<br>Fax +51 1 3493002<br>sewperu@sew-eurodrive.com.pe                            |
| Poland                       |              |                                                                                                    |                                                                                                    |
| Assembly<br>Sales<br>Service | Lodz         | SEW-EURODRIVE Polska Sp.z.o.o.<br>ul. Techniczna 5<br>PL-92-518 Lodz                                                                                | Tel. +48 42 67710-90<br>Fax +48 42 67710-99<br>http://www.sew-eurodrive.pl<br>sew@sew-eurodrive.pl |

| ٦ |  |
|---|--|
| C |  |

| Portugal                     |                |                                                                                                    |                                                                                                    |
|------------------------------|----------------|----------------------------------------------------------------------------------------------------|----------------------------------------------------------------------------------------------------|
| Assembly<br>Sales<br>Service | Coimbra        | SEW-EURODRIVE, LDA.<br>Apartado 15<br>P-3050-901 Mealhada                                                                                                    | Tel. +351 231 20 9670<br>Fax +351 231 20 3685<br>http://www.sew-eurodrive.pt<br>infosew@sew-eurodrive.pt        |
| Romania                      |                |                                                                                                    |                                                                                                    |
| Sales<br>Service             | Bucuresti      | Sialco Trading SRL<br>str. Madrid nr.4<br>011785 Bucuresti                                                                                                    | Tel. +40 21 230-1328<br>Fax +40 21 230-7170<br>sialco@sialco.ro                                                 |
| Russia                       |                |                                                                                                    |                                                                                                    |
| Assembly<br>Sales<br>Service | St. Petersburg | ZAO SEW-EURODRIVE<br>P.O. Box 36<br>195220 St. Petersburg Russia                                                                                                    | Tel. +7 812 3332522 +7 812 5357142<br>Fax +7 812 3332523<br>http://www.sew-eurodrive.ru<br>sew@sew-eurodrive.ru |
| Senegal                      |                |                                                                                                    |                                                                                                    |
| Sales                        | Dakar          | SENEMECA<br>Mécanique Générale<br>Km 8, Route de Rufisque<br>B.P. 3251, Dakar                                                                                             | Tel. +221 849 47-70<br>Fax +221 849 47-71<br>senemeca@sentoo.sn                                                 |
| Serbia and Monteneg          | ro             |                                                                                                    |                                                                                                    |
| Sales                        | Beograd        | DIPAR d.o.o.<br>Kajmakcalanska 54<br>SCG-11000 Beograd                                                                                                    | Tel. +381 11 3088677 / +381 11<br>3088678<br>Fax +381 11 3809380<br>dipar@yubc.net                              |
| Singapore                    |                |                                                                                                    |                                                                                                    |
| Assembly<br>Sales<br>Service | Singapore      | SEW-EURODRIVE PTE. LTD.<br>No 9, Tuas Drive 2<br>Jurong Industrial Estate<br>Singapore 638644                                                                             | Tel. +65 68621701<br>Fax +65 68612827<br>sewsingapore@sew-eurodrive.com                                         |
| Slovakia                     |                |                                                                                                    |                                                                                                    |
| Sales                        | Sered          | SEW-Eurodrive SK s.r.o.<br>Trnavska 920<br>SK-926 01 Sered                                                                                                    | Tel. +421 31 7891311<br>Fax +421 31 7891312<br>sew@sew-eurodrive.sk                                             |
| Slovenia                     |                |                                                                                                    |                                                                                                    |
| Sales<br>Service             | Celje          | Pakman - Pogonska Tehnika d.o.o.<br>UI. XIV. divizije 14<br>SLO – 3000 Celje                                                                                              | Tel. +386 3 490 83-20<br>Fax +386 3 490 83-21<br>pakman@siol.net                                                |
| South Africa                 |                |                                                                                                    |                                                                                                    |
| Assembly<br>Sales<br>Service | Johannesburg   | SEW-EURODRIVE (PROPRIETARY) LIMITED<br>Eurodrive House<br>Cnr. Adcock Ingram and Aerodrome Roads<br>Aeroton Ext. 2<br>Johannesburg 2013<br>P.O.Box 90004<br>Bertsham 2013 | Tel. +27 11 248-7000<br>Fax +27 11 494-3104<br>dross@sew.co.za                                                  |
|                              | Capetown       | SEW-EURODRIVE (PROPRIETARY) LIMITED<br>Rainbow Park<br>Cnr. Racecourse & Omuramba Road<br>Montague Gardens<br>Cape Town<br>P.O.Box 36556<br>Chempet 7442<br>Cape Town     | Tel. +27 21 552-9820<br>Fax +27 21 552-9830<br>Telex 576 062<br>dswanepoel@sew.co.za                            |
|                              | Durban         | SEW-EURODRIVE (PROPRIETARY) LIMITED<br>2 Monaceo Place<br>Pinetown<br>Durban<br>P.O. Box 10433, Ashwood 3605                                                              | Tel. +27 31 700-3451<br>Fax +27 31 700-3847<br>dtait@sew.co.za                                                  |

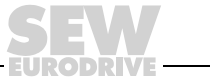

| Spain                                      |                                                                  |                                                                                                    |                                                                                                    |  |
|--------------------------------------------|------------------------------------------------------------------|----------------------------------------------------------------------------------------------------|----------------------------------------------------------------------------------------------------|--|
| Assembly<br>Sales<br>Service               | Bilbao                                                           | SEW-EURODRIVE ESPAÑA, S.L.<br>Parque Tecnológico, Edificio, 302<br>E-48170 Zamudio (Vizcaya)                                           | Tel. +34 9 4431 84-70<br>Fax +34 9 4431 84-71<br>sew.spain@sew-eurodrive.es                                                                                                    |  |
| Sweden                                     |                                                                  |                                                                                                    |                                                                                                    |  |
| Assembly<br>Sales<br>Service               | Jönköping                                                        | SEW-EURODRIVE AB<br>Gnejsvägen 6-8<br>S-55303 Jönköping<br>Box 3100 S-55003 Jönköping                                                  | Tel. +46 36 3442-00<br>Fax +46 36 3442-80<br>http://www.sew-eurodrive.se<br>info@sew-eurodrive.se                                                                                       |  |
| Switzerland                                |                                                                  |                                                                                                    |                                                                                                    |  |
| Assembly<br>Sales<br>Service               | Basel                                                            | Alfred Imhof A.G.<br>Jurastrasse 10<br>CH-4142 Münchenstein bei Basel                                                                  | Tel. +41 61 41717-17<br>Fax +41 61 41717-00<br>http://www.imhof-sew.ch<br>info@imhof-sew.ch                                                                                             |  |
| Thailand                                   |                                                                  |                                                                                                    |                                                                                                    |  |
| Assembly<br>Sales<br>Service               | Chon Buri                                                        | SEW-EURODRIVE (Thailand) Ltd.<br>Bangpakong Industrial Park 2<br>700/456, Moo.7, Tambol Donhuaroh<br>Muang District<br>Chon Buri 20000 | Tel. +66 38 454281<br>Fax +66 38 454288<br>sewthailand@sew-eurodrive.co.th                                                                                                    |  |
| Tunisia                                    |                                                                  |                                                                                                    |                                                                                                    |  |
| Sales                                      | Tunis                                                            | T. M.S. Technic Marketing Service<br>7, rue Ibn El Heithem<br>Z.I. SMMT<br>2014 Mégrine Erriadh                                        | Tel. +216 1 4340-64 + 1 4320-29<br>Fax +216 1 4329-76                                                                                                    |  |
| Turkey                                     |                                                                  |                                                                                                    |                                                                                                    |  |
| Assembly<br>Sales<br>Service               | Istanbul                                                         | SEW-EURODRIVE<br>Hareket Sistemleri Sirketi<br>Bagdat Cad. Koruma Cikmazi No. 3<br>TR-34846 Maltepe ISTANBUL                           | Tel. +90 216 4419163 + 216 4419164 +<br>216 3838014<br>Fax +90 216 3055867<br>sew@sew-eurodrive.com.tr                                                                                  |  |
| Ukraine                                    |                                                                  |                                                                                                    |                                                                                                    |  |
| Sales<br>Service                           | Dnepropetrovsk                                                   | SEW-EURODRIVE<br>Str. Rabochaja 23-B, Office 409<br>49008 Dnepropetrovsk                                                               | Tel. +380 56 370 3211<br>Fax +380 56 372 2078<br>sew@sew-eurodrive.ua                                                                                                    |  |
| USA                                        |                                                                  |                                                                                                    |                                                                                                    |  |
| Production<br>Assembly<br>Sales<br>Service | Greenville                                                       | SEW-EURODRIVE INC.<br>1295 Old Spartanburg Highway<br>P.O. Box 518<br>Lyman, S.C. 29365                                                | Tel. +1 864 439-7537<br>Fax Sales +1 864 439-7830<br>Fax Manuf. +1 864 439-9948<br>Fax Ass. +1 864 439-0566<br>Telex 805 550<br>http://www.seweurodrive.com<br>cslyman@seweurodrive.com |  |
| Assembly<br>Sales<br>Service               | San Francisco                                                    | SEW-EURODRIVE INC.<br>30599 San Antonio St.<br>Hayward, California 94544-7101                                                          | Tel. +1 510 487-3560<br>Fax +1 510 487-6381<br>cshayward@seweurodrive.com                                                                                                    |  |
|                                            | Philadelphia/PA                                                  | SEW-EURODRIVE INC.<br>Pureland Ind. Complex<br>2107 High Hill Road, P.O. Box 481<br>Bridgeport, New Jersey 08014                       | Tel. +1 856 467-2277<br>Fax +1 856 845-3179<br>csbridgeport@seweurodrive.com                                                                                                    |  |
|                                            | Dayton                                                           | SEW-EURODRIVE INC.<br>2001 West Main Street<br>Troy, Ohio 45373                                                                        | Tel. +1 937 335-0036<br>Fax +1 937 440-3799<br>cstroy@seweurodrive.com                                                                                                    |  |
|                                            | Dallas                                                           | SEW-EURODRIVE INC.<br>3950 Platinum Way<br>Dallas, Texas 75237                                                                         | Tel. +1 214 330-4824<br>Fax +1 214 330-4724<br>csdallas@seweurodrive.com                                                                                                    |  |
|                                            | Additional addresses for service in the USA provided on request! |                                                                                                    |                                                                                                    |  |

| Tel 159 244 922 0904 |  |
|----------------------|--|

| Venezuela                    |          |                                                                                                    |                                                                                               |
|------------------------------|----------|----------------------------------------------------------------------------------------------------|-----------------------------------------------------------------------------------------------|
| Assembly<br>Sales<br>Service | Valencia | SEW-EURODRIVE Venezuela S.A.<br>Av. Norte Sur No. 3, Galpon 84-319<br>Zona Industrial Municipal Norte<br>Valencia, Estado Carabobo | Tel. +58 241 832-9804<br>Fax +58 241 838-6275<br>sewventas@cantv.net<br>sewfinanzas@cantv.net |

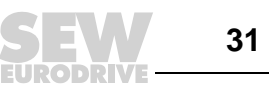

# How we're driving the world

With people who think fast and develop the future with you.

With a worldwide service network that is always close at hand.

With drives and controls that automatically improve your productivity. With comprehensive knowledge in virtually every branch of industry today.

With uncompromising quality that reduces the cost and complexity of daily operations.

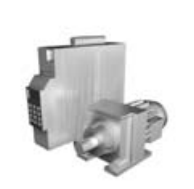

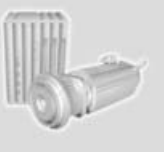

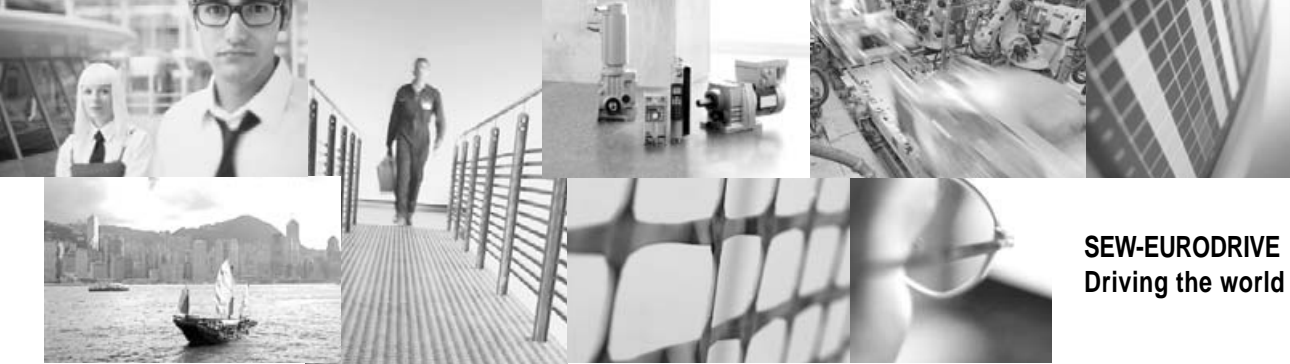

With a global presence that offers responsive and reliable solutions. Anywhere.

With innovative technology that solves tomorrow's problems today.

With online information and software updates, via the Internet, available around the clock.

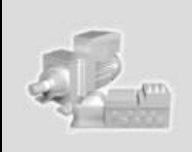

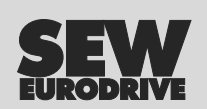

SEW-EURODRIVE GmbH & Co KG P.O. Box 3023 · D-76642 Bruchsal / Germany Phone +49 7251 75-0 · Fax +49 7251 75-1970 sew@sew-eurodrive.com

 $\rightarrow$  www.sew-eurodrive.com